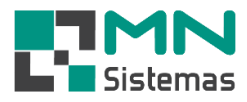

## Autorização do contador para baixar XML da NFE

Para realizar o cadastro, clique em MODULO FISCAL>NFE de PRODUTO MODELO 55>CONTADOR.

| Modulo 🛃    | Geral (Lic                        | enciad | do para SUPER         | MERCAL | do e pai | DARIA TOTAL)                                          |                 |               |                                            |                    |   |                                                     |  |
|-------------|-----------------------------------|--------|-----------------------|--------|----------|-------------------------------------------------------|-----------------|---------------|--------------------------------------------|--------------------|---|-----------------------------------------------------|--|
| Cliente/For | n. <u>P</u> rodu                  | to I   | P <u>ag</u> am/Receb. | Movi   | mento    | Modulo Fiscal                                         | Comp <u>r</u> a | <u>B</u> anco | Mo <u>d</u> ulos                           | <u>U</u> tilitário |   |                                                     |  |
| 2           |                                   |        | (# <b>*</b>           |        | , An     | Nota Fiscal                                           | Eletronica      | de Produ      | to Modelo                                  | 55                 | • | Nota Fiscal Eletronica de Pedido                    |  |
| <u> </u>    |                                   | •••    | <u>188</u>            | 1      | -        | Nota Fiscal                                           | Eletronica      | de Serviç     | 0                                          |                    |   | Nota Fiscal Eletronica de Requisicao                |  |
|             |                                   |        |                       |        |          | Gerenciamento e Transmissor de Nota Fiscal Eletronica |                 |               |                                            | al Eletronic       |   | Nota Fiscal Eletronica Avulsa                       |  |
|             | SAT CFe - Cupom Fiscal Eletronico |        |                       |        |          |                                                       |                 |               | Nota Fiscal Eletronica Ref. a SAT CFe      |                    |   |                                                     |  |
|             | Tabela de CFOP                    |        |                       |        |          |                                                       |                 |               | Nota Fiscal Eletronica Ref. a Cupom Fiscal |                    |   |                                                     |  |
|             |                                   |        |                       |        |          |                                                       |                 |               |                                            |                    |   | Nota Fiscal Eletronica de Transferencia             |  |
|             |                                   |        |                       |        |          |                                                       |                 |               |                                            |                    |   | Nota Fiscal Eletronica de Transferencia como Venda  |  |
|             |                                   |        |                       |        |          |                                                       |                 |               |                                            |                    |   | Carta de Correção Eletronica                        |  |
|             |                                   |        |                       |        |          |                                                       |                 |               |                                            |                    |   | Cancelamento de Nota Fiscal Eletronica              |  |
|             |                                   |        |                       |        |          |                                                       |                 |               |                                            |                    |   | Inutilização de Numeração de Nota Fiscal Eletronica |  |
|             |                                   |        |                       |        |          |                                                       |                 |               |                                            |                    |   | Enviar XML e PDF da NFe por Email                   |  |
|             |                                   |        |                       |        |          |                                                       |                 |               |                                            |                    |   | Nota Fiscal Eletronica Emitida                      |  |
|             |                                   |        |                       |        |          |                                                       |                 |               |                                            |                    |   | Cadastro de Natureza da Operação                    |  |
|             |                                   |        |                       |        |          |                                                       |                 |               |                                            |                    |   | Consullta de Codigo Cidade IBGE                     |  |
|             |                                   |        |                       |        |          |                                                       |                 |               |                                            |                    |   | Parametros da Nota Fiscal Eletronica                |  |
|             |                                   |        |                       |        |          |                                                       |                 |               |                                            |                    |   | Contador                                            |  |
|             |                                   |        |                       |        |          |                                                       |                 |               |                                            |                    |   | Apuração de Impostos                                |  |
|             |                                   |        |                       |        |          |                                                       |                 |               |                                            |                    |   | Relatorio +                                         |  |
|             |                                   |        |                       |        |          |                                                       |                 |               |                                            |                    |   |                                                     |  |
|             |                                   |        |                       |        |          |                                                       |                 |               |                                            |                    |   |                                                     |  |
|             |                                   |        |                       |        |          |                                                       |                 |               |                                            |                    |   |                                                     |  |

- > Passo 1: Clique em EDITAR
- > Passo 2: Preencha todos os campos.
- > Passo 3: Inclua a autorização do contador para baixar XML da NFe.
- > Passo 4: clique em SALVAR

| Cadastro de Contador                                     | - • •        |
|----------------------------------------------------------|--------------|
| <u>₿</u> Editar                                          | <u>S</u> air |
| Nome:                                                    | / -          |
| CEP: - Endereco:                                         |              |
| Numero Complemento:                                      |              |
| Bairro Codigo Municipio IBGE:                            |              |
| Fone: [ ] - Fax: [ ] -                                   |              |
| Email:                                                   |              |
| 🗆 Incluir autorização do contador para baixar XML da NFe |              |